## D. ACCOUNTING TRANSACTIONS

## 1. Payments

| Fia. 1            |                                                                                                    |            |
|-------------------|----------------------------------------------------------------------------------------------------|------------|
|                   | SmartBiz SOI (Standard) - 2014.1 - [Payment] - 0                                                                                                    | ×          |
| < Eile > < System | Setup > <\$upplier> < \$upplier> < Customer> < Cash Book> < \$L>  < (Bepott/Analysis > < SOT Malphaia > < Tools > < Help >                           |            |
| Smart Accounting  | Payment                                                                                                    |            |
| Customer          | N 4 > >1 🕅 🙀 💓 🙀 📓 🕐 👔 🛍 🌰 🎒 🏞 🛛 Doc. Group: PAYMENT VOUCHER 🛛                                                                                       | 82         |
| <b>QNO</b>        | Browne View                                                                                                    |            |
| Quotation         | Perment Type<br>P CH0 C CASH C B.A. C LC. C T.T.                                                                                                    |            |
| -                 | Type Suppler Payment - Current Ex Role IIIah                                                                                                    |            |
| S0 / Job Sheet    | Supplers SUPP-4A                                                                                                    |            |
| RO                | Suppler AA Date 14/07/2016 - 31                                                                                                    |            |
|                   | Job NA NOT APPLICABLE Amount 3,500,00                                                                                                    |            |
| Delivery Order    | Remark Payment Inv 053 Cheque# M88638254                                                                                                    |            |
| <u> </u>          | Bank Acc 33015                                                                                                    |            |
| Cableda           | 🕫 Detai Notes Fallow Master Remark (For Other Payment Use) 🔽 Goods Import From Foreign County T Capital Goods                                        |            |
| Cash Sales        | 1. Detail 2 GL Distribution                                                                                                    |            |
| - S               | 💥 Date Type (Document# Over Amount/AppliedDnPDC Appled Discount Balance/JobNo Counter Inv Ex.Rate(siGSTTasExc)acGatTasCode(GSTAsCD (GSTDepD (GSTDepD | <u>م و</u> |
| Invoice           | CIARRAGIE INV 053-03 134 Days 10,070.00 3,500.00 0.00 6,570.00 NA HQ 1.00 42360.MG. Sales 651                                                        | 63         |
|                   |                                                                                                    |            |
|                   |                                                                                                    |            |
| Credit Note       |                                                                                                    |            |
| <u> </u>          |                                                                                                    |            |
| Adjustment        |                                                                                                    |            |
|                   |                                                                                                    |            |
|                   |                                                                                                    |            |
| C. makes          |                                                                                                    |            |
| Cash Book         |                                                                                                    | ~          |
| Table Maintenance |                                                                                                    | >          |
| Enguiry           | Apply All Bank Charges 0.00 Applied 0.00                                                                                                    |            |
| Licensed to :     | SMART-ACC SOLUTIONS SON BHD User Login : SMART - SMART Application Type : Online Smart Retail (Malaysia GST)                                         |            |

- i. Select Type [Supplier Payment] and choose the Supplier Code and correct currency and exchange rate. The outstanding invoices on the currency will appear the detail screen below.
- ii. Key in the amount in the currency chosen. Key in also the particulars of [Cheque#].
- iii. At the screen below, double click on mouse or key in the amount in the [Applied] column of the invoice.

## 2. Receipts

| Fig 2             |                                                                                                    |
|-------------------|----------------------------------------------------------------------------------------------------|
| i ig. z           | Constitution Contractional 2014.1 (Receival                                                                                                    |
| < File > < Sustem | Sitiation, 2014, 14 (NetCept)                                                                                                    |
| Smart Accounting  | ueorgi<br>zani - Senimuro , conultone , 20. Jucuni, Dan , Edunanian , conultanian , Tona , Edun                                                                                                    |
| Customer          | N 4 > > X 🕅 🛣 🕼 🕼 🕼 🕼 👘 👘 🐘 Doc. Group. CUSTOMER RECEIPT 📖                                                                                                    |
| QHO               |                                                                                                    |
|                   | Payment Type                                                                                                    |
| Quotation         | CONQ COASH CBA. CLC. CT.T. CM.P.                                                                                                    |
| <u> </u>          | Type Customer Receipt Currency Ex. Rate Units                                                                                                    |
| CO / Joh Chevel   | Customent CUSTA                                                                                                    |
| SU / Job Sheet    | Customer A Date 01/02/2016 2 26                                                                                                    |
| <b>*</b>          |                                                                                                    |
| Delivery Order    | 200 reference and a second and a second and |
|                   | Bark Acc 33015 ··· COM Bark - Public Cheque Date                                                                                                    |
| <b>S</b>          | Coded Notes Follow Master Remark (For Other Receipt Use) Goods Export To Foreign Country Capital Goods                                                                                                    |
| Cash Sales        | 1 Detail o en ressues.                                                                                                    |
| JINV              | 2 Construction (Construction)                                                                                                    |
|                   |                                                                                                    |
| Invoice           |                                                                                                    |
|                   |                                                                                                    |
|                   |                                                                                                    |
| Credit Note       |                                                                                                    |
| ADJ               |                                                                                                    |
|                   |                                                                                                    |
| Adjustment        |                                                                                                    |
|                   |                                                                                                    |
|                   |                                                                                                    |
| Supplier          |                                                                                                    |
| Cash Book         | ~ ~ ~ ~ ~ ~ ~ ~ ~ ~ ~ ~ ~ ~ ~ ~ ~ ~ ~                                                                                                    |
| Table Maintenance | Acolv All Multi Receipt Mode Bank Charges 0.00 Applied 13,780.00 Unapplied 0.00                                                                                                    |
| Enquiry           |                                                                                                    |
| Licensed to       | : SMART-ACC SOLUTIONS SDN BHD User Login : SMART - SMART Application Type : Online Smart Retail (Malaysia GST)                                                                                                    |

- i. Select Type [Customer Receipt] and choose the Customer Code and correct currency and exchange rate. The outstanding invoices on the currency will appear the detail screen below.
- ii. Key in the amount in the currency chosen. Key in also the particulars of [Cheque#].
- iii. At the screen below, double click on mouse or key in the amount in the [Applied] column of the invoice.

## 3. Journal Entry

| Eia | 2 |
|-----|---|
| гю. |   |
| · · | • |

| 4                   |                                        | CmartDia COL /C                                            | tandard) 2014.1 [lournal Fr         | hat                         |                                       | - 6 X          |
|---------------------|----------------------------------------|------------------------------------------------------------|-------------------------------------|-----------------------------|---------------------------------------|----------------|
| < File > < Sustanti | Sature > < Supeliar > < Custemar > < C | Smartbiz SQL (S                                            | (Application - 2014.1 - (Journal El | itryj                       |                                       |                |
| < Flie > < System   | Setup > < guppiler > < Gustomer > < C  | ash Book > K Br > Kinventory> K F.0.5 > K                  | Eport/Analysis > < 051 Mglaysia     | I COULD CHERD               |                                       |                |
| Smart Accounting    | Journal Entry                          |                                                            |                                     | 1                           |                                       |                |
| Customer            | 14 4 5 51 🔛 💥 🔜 🖼                      | 🔁 🐚 🔍 🎬 順 🌧 🖓 🍋 🛛 Doc. Gi                                  | OUP JOURNAL ENTRY                   | ]                           |                                       |                |
| <b>9</b> 00         | Browse View                            |                                                            |                                     |                             |                                       |                |
| Quotation           | References# JE10001 Jo                 | IN NOT APPLICABLE                                          |                                     |                             |                                       |                |
| <u>~0</u>           | Date Enter 31/12/2016 - 36 Re          | emark. Annual Adjustment on ITC due to ineligibility of De | Minimis Rule                        |                             |                                       |                |
| <b>&gt;</b>         | Counter HQ                             | Capital Goods                                              |                                     |                             |                                       |                |
| S0 / Job Sheet      |                                        |                                                            |                                     |                             |                                       |                |
|                     | Detail                                 |                                                            |                                     |                             |                                       |                |
| 5                   | Department Account GSTRate             | D Debit JobNo Credit Acc. Des                              | ic. Notes                           | AnalyseID                   | AcGstTaxCode IsGSTTaxExc IGSTAnt GSTA | ccD GSTDe ^    |
| Delivery Order      | COM 98000                              | 1,111.63 NA 0.00 GST Exp                                   | enses GST Expe                      | nses                        | 0.00                                  |                |
|                     | COM 42350-MGST                         | NA 1,111.63 Output G                                       | St Output GS                        |                             | ₩ 0.00                                |                |
|                     |                                        |                                                            |                                     |                             |                                       |                |
| Carlo Cales         |                                        |                                                            |                                     |                             |                                       |                |
| Cash Sales          |                                        |                                                            |                                     |                             |                                       |                |
| -INV                |                                        |                                                            |                                     |                             |                                       |                |
|                     |                                        |                                                            |                                     |                             |                                       |                |
| Invoice             |                                        |                                                            |                                     |                             |                                       |                |
| <b>**</b>           |                                        |                                                            |                                     |                             |                                       |                |
|                     |                                        |                                                            |                                     |                             |                                       |                |
| Credit Note         |                                        |                                                            |                                     |                             |                                       |                |
| ADJ                 |                                        |                                                            |                                     |                             |                                       |                |
|                     |                                        |                                                            |                                     |                             |                                       |                |
| Adjustment          |                                        |                                                            |                                     |                             |                                       |                |
|                     |                                        |                                                            |                                     |                             |                                       |                |
|                     |                                        |                                                            |                                     |                             |                                       |                |
|                     |                                        |                                                            |                                     |                             |                                       |                |
| Supplier            |                                        |                                                            |                                     |                             |                                       |                |
| Cash Book           | <                                      |                                                            |                                     |                             |                                       | , <sup>*</sup> |
| Table Maintenance   | Total Data                             | 1.111.63 Total Credit 1.111                                | 63                                  |                             |                                       |                |
| Enquiry             | linger                                 | 1,111                                                      |                                     |                             |                                       |                |
| Licensed to :       | SMART-ACC SOLUTIONS SDN BHD            | User Login : SMART - SMART                                 | Application Type : Online           | Smart Retail (Malaysia GST) |                                       |                |

- i. Reference Number will be automatically generated. You can still key in manually.
- ii. Key in the date and other particulars.
- iii. Select the account for Debit or Credit.

|                                                          |                                 |                                         | SmartBiz SQL (Standard) - 2                    | 014.1 - [Journal Entry]                  |           |                         | - 6                  |
|----------------------------------------------------------|---------------------------------|-----------------------------------------|------------------------------------------------|------------------------------------------|-----------|-------------------------|----------------------|
| le> < 5ystem !                                           | Setup > < Supplier > < Customer | r> < Cash <u>B</u> ook> < <u>G</u> L> < | inventory> < P.O.S > < Report/Analy            | sis > < GST Mglaysia > < <u>T</u> ools : | < Help >  |                         |                      |
| at Accounting                                            | Journal Entry                   |                                         |                                                |                                          |           |                         |                      |
| Customer                                                 | 14 4 P PI R X W                 | a 📓 🖸 🗈 🍳 🗃 🖬 d                         | Doc. Group JOURNAL                             | ENTRY                                    |           |                         | 8                    |
| QHO                                                      | Browse Edit                     |                                         |                                                |                                          |           |                         |                      |
| Quotation                                                | References# JE10001             | Job No NA                               | ··· NOT APPLICABLE                             |                                          |           |                         |                      |
|                                                          | Date Enter 31/12/2016 -         | 36 Remark Annual Adjustment             | on ITC due to ineligibility of De Minimis Rule |                                          |           |                         |                      |
| 1                                                        | Counter HQ                      | Capital Goods                           |                                                |                                          |           |                         |                      |
| J / Job Sheet                                            |                                 |                                         |                                                |                                          |           |                         |                      |
| -80                                                      | Detail                          |                                         |                                                |                                          |           |                         |                      |
| <b>S</b>                                                 | Department Account 1            | GSTRateD Debit JobNo                    | Credit Acc. Desc.                              | Notes                                    | AnalyselD | cGstTaxCode IsGSTTaxExc | IGSTAnt GSTAccD GSTD |
| elivery Order                                            | COM 98000                       | 1,111.63 NA                             | 0.00 GST Expenses                              | GST Expenses                             |           |                         | 0.00                 |
|                                                          | - Incide Sector Address         |                                         | the store of the second                        |                                          |           |                         |                      |
| 1944                                                     |                                 |                                         | Detail item(s) without                         | ST Tax Code found.                       |           |                         |                      |
| Invoice                                                  |                                 |                                         | Are you sure to contin                         | ie save this document ?                  |           |                         |                      |
| Invoice<br>edit Note<br>fustment<br>iuppliet<br>ath Book | ٤                               |                                         | Are you sure to contin                         | e save this document ?                   |           |                         | ,                    |

iv. If GST Code is not selected, system will prompt you. If there is no need for GST Code, then ignore the message and continue to save.